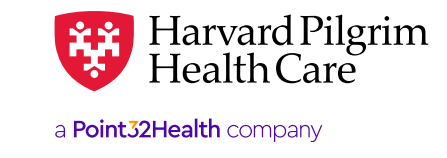

## **Advanced Imaging Notification**

## **View Notifications by Individual Member**

To view notifications by individual member:

- 1. In "Patient Management," select the member from the patient list.
  - Click on the "Authorizations and Notifications" link to access the "Service Request Search Results" list of the member's referral/authorization transactions for your provider(s). The approved Evolent (formerly National Imaging Associates, Inc./ NIA) transaction number is found in "Request Number" field.
- 2. When you locate the request you're looking for, it will appear as the summary screen shown below.
- 3. Click "View" on the right side to expand the details of the existing record.

| Search Requ                                                               | ests                                                                                                    |                                                |                               |                |                                       | NEW REQUEST *               |  |
|---------------------------------------------------------------------------|----------------------------------------------------------------------------------------------------|------------------------------------------------|-------------------------------|----------------|---------------------------------------|-----------------------------|--|
| Modify Search ~                                                           |                                                                                                    |                                                |                               |                |                                       |                             |  |
| Approved                                                                  |                                                                                                    | Canceled                                       |                               | Referral       |                                       | Request Number HPA101099612 |  |
| Patient<br>MARY SMITH                                                     |                                                                                                    |                                                |                               |                | Effective Dates<br>10/7/2019-1/5/2020 | VIEW >                      |  |
| Requesting Provid                                                         | er                                                                                                    |                                                |                               |                | Servicing Providers<br>Jane Jones     |                             |  |
| equest Detail                                                             |                                                                                                    |                                                | Q. View Aud                   | 61 😳 Pular 🕢 🔠 |                                       |                             |  |
| eferral<br>Reported                                                       |                                                                                                    |                                                |                               |                |                                       |                             |  |
| MITH, MARY HPSND                                                          | in the second second se | Request Number<br>1893/21099412                | Sub-sitter d Ox<br>Sor7/CPD19 |                |                                       |                             |  |
| <b>lagnosis</b><br>Igensis Goler<br>Latti manazan Chiense Bentana         |                                                                                                    |                                                |                               |                |                                       |                             |  |
| equesting Provider                                                        | Provider NPI<br>1659/06130                                                                                                    |                                                |                               |                |                                       |                             |  |
| ettert Name                                                               | Contact Medium                                                                                                    |                                                | Centact lade                  |                |                                       |                             |  |
| orvicing Providers<br>or, John                                            |                                                                                                    |                                                |                               |                |                                       |                             |  |
|                                                                           |                                                                                                    |                                                |                               | See Mo         |                                       |                             |  |
| artact Name                                                               | Contact Medium                                                                                                    |                                                | Contact Info                  |                |                                       |                             |  |
| equested Service                                                          | Local of Secoles<br>Electron(C)                                                                                                    |                                                |                               |                |                                       |                             |  |
| guested Units<br>Follow<br>at Date East Date                              | Approved Units<br>1 (MolDel)                                                                                                    |                                                |                               |                |                                       |                             |  |
| 17/2019 175/2020                                                          |                                                                                                    |                                                |                               |                |                                       |                             |  |
| equested Procedures                                                       |                                                                                                    |                                                |                               |                |                                       |                             |  |
| dditional Information<br>trace of Information<br>and statement/Claims (P) |                                                                                                    | Additional Bornacks<br>Dornaction coldeditions | <i>au 1</i>                   |                |                                       |                             |  |
| linical Upload (Attachment)                                               |                                                                                                    |                                                |                               |                |                                       |                             |  |
|                                                                           |                                                                                                    |                                                |                               |                |                                       |                             |  |

4. If no record exists for the service and date in question, call Evolent at 800-642-7543.

## View Notifications by Provider/Facility for a Date Range

To view notifications by provider/facility for a date range:

- 1. In "Office Management," select Authorizations & Notifications." You'll be directed to the Referral and Authorization landing page.
- 2. Click on "Advanced Search" to open all available search fields.
- **3.** Make the desired selection for your servicing provider by using the SMART or Advanced search options. See separate guide on performing searches for more details.
- 4. In the "Requested Service" section, de-select everything except "Outpatient"

| Patients          |           | Requesting Provider | Requesting Provider     |          | Servicing Provider |   |
|-------------------|-----------|---------------------|-------------------------|----------|--------------------|---|
| Select a patient  |           | Q                   |                         | Q        |                    | Q |
| Request Number    |           |                     | Date Range              |          |                    |   |
|                   |           |                     | 09/28/2019              |          | 10/28/2019         | 6 |
| Requested Service |           |                     | Status                  |          |                    |   |
| Voutpatient       | Referral  |                     | Approved                | ✔ Denied | Ł                  |   |
| Home Care         | Admission |                     | ✓ Pended                | 💙 Modifi | ed                 |   |
| Transport         |           |                     | ✓ No Action<br>Required |          |                    |   |

- 5. Enter the desired start date and end date.
- 6. Click on "View" to view the transaction detail, which displays the procedure code, reason codes, etc .

| Search Requests       |                                       | NEW REQUEST *   |
|-----------------------|---------------------------------------|-----------------|
|                       | Modily Search 🛩                       |                 |
| Approved              | d Referral Request Number             | er HPA101099612 |
| Patient<br>MARY SMITH | Effective Dates<br>10/7/2019-1/5/2020 | VIEW >          |
| Requesting Provider   | Servicing Providers                   |                 |

7. If no record exists for the service and date in question, call Evolent at 800-642-7543.